1. Loggen Sie sich mit Ihren Daten (E-Mailadresse und Passwort) ein.

|                        | <ul> <li>5-1</li> </ul>                                                                                                    |
|------------------------|----------------------------------------------------------------------------------------------------|
|                        |                                                                                                    |
|                        | BITTE ERSCHEINEN SE NICHT UNANGEMELDET ZU FORTBILDUNGSVERANSTALTUNGEN. WIR BITTEN UM VERSTÄMENIS, DASS UNANGEMELDETE PERSCHEIN AUS KAPAZITÄTSGRÜNGEN NICHT TELMENMEN KÖMEN.                                                                                                    |
| G Abrufveranstaltungen | SIE HABEN BEREITS EINE ZUGANGBERECHTIGUNG FÜR DIE ANWENGUNG FORMX                                                                                                    |
|                        | -+j Login                                                                                                    |
| e                      | SE Hades BEERTS SINK 1984 ACCOUNT ABER NOCK KINE ZURAMSBERKONTIONING VIEW & ANNERHOUND FORMX<br>1. Loggen Sie sich in unserem Account Management System ein und wählen Sie anschließend den Menüpunkt "Berechtigungen" aus.<br>2. Dann Micken Sie bitte auf den Dutton mit dem "Plus Zeicher" in dem Kasten mit der Überschrift "Termit",<br>3. Wählen Sie in dem nächsten Fenster die gewünschte Rolle aus und folgen Sie der Programmführung. Nach erfolgreicher Beantragung wird die Rolle und deren Status im Kasten "formix" angezeigt.<br>3. Account Management System                                                                                                    |
| 9                      | SE HABEN NOCH KEINEN IGDE ACCOUNT  1. Um sich am Buchungssystem formix anmelden zu können, müssen Sie sich zunächst einen Account erstellen. Die Accounterstellung ist sehr einfach und dauert keine 2 Minuten. Nachdem Sie den Account<br>erstellt haben loggen sie sich bitte in unserem Account Management System ein und wählen anschließend den Menüpunkt "Berechtigungen" aus. 2. Dann klicken Sie bitte auf den Button mit dem "Plus Zeicher" in dem Kasten mit der Überschrift "formäc", 3. Wählen Sie in dem nächsten Fenster die gewünschte Rolle aus und folgen Sie der Programmführung. Nach erfolgreicher Beantragung wird die Rolle und deren Status im Kasten "formix" angezeigt.  C9. Account Management System |
|                        | PASEWORT VERGESEN  1. Sofern Sie ihre Zugangsdaten nicht mehr kennen sollten, klicken Sie bitte auf den folgenden Button.  42. Account Management System                                                                                                    |
|                        |                                                                                                    |

2. Wählen Sie "buchbare Abrufveranstaltungen mit Termin"

|                                                                                |                                                           |                                       | Autologout in 15:00 Min.<br>Rolle: Sonstige |
|--------------------------------------------------------------------------------|-----------------------------------------------------------|---------------------------------------|---------------------------------------------|
| IO.SH 💥 ¥<br>Institute for Qualitäteneneikälung<br>Institute Stelenene Johanne |                                                           |                                       |                                             |
| E Dashboard                                                                    | gebuchte Veranstaltungen                                  |                                       | ~                                           |
| C Rollenwechsel                                                                | gebuchte Veranstaltungen (Warteliste)                     |                                       | ~                                           |
| Veranstaltungstermine                                                          | buchbare Abrufveranstaltungen ihrer Dienstelle mit Termin |                                       | ×                                           |
| Abrufveranstaltungen                                                           | buchbare Abrufveranstaltungen mit Termin                  |                                       | ~                                           |
| Hilfe                                                                          | offene Evaluationen                                       |                                       | ×                                           |
| •                                                                              | unbestätigte Anwesenheit                                  |                                       | ~                                           |
| •                                                                              | Teilnahmebescheinigungen                                  |                                       | ~                                           |
|                                                                                | Portfolio                                                 |                                       | Ģ                                           |
| <b>G</b>                                                                       | Newsletter                                                |                                       | ~                                           |
| ±                                                                              | Download                                                  |                                       | ~                                           |
|                                                                                |                                                           |                                       |                                             |
|                                                                                |                                                           | e e e e e e e e e e e e e e e e e e e |                                             |

Dies ist Ihr persönliches Menü mit Ihren bereits gebuchten Veranstaltungen,

Teilnahmebescheinigungen etc. Unter "buchbare Abrufveranstaltungen mit Termin" können Sie sich zu der gewünschten Veranstaltung anmelden.

## 3. Veranstaltung auswählen

|                        |                                                                                                    |                                                                                                    |                                                                     | Autologout in 15:00 Min. 🕞 💰<br>Rolle: Sonstige                              |
|------------------------|----------------------------------------------------------------------------------------------------|----------------------------------------------------------------------------------------------------|---------------------------------------------------------------------|------------------------------------------------------------------------------|
| IQ.SH 🔊                |                                                                                                    |                                                                                                    |                                                                     |                                                                              |
| Bashboard              | ouchdare Adrusveranstaltungen mit termin                                                                                     |                                                                                                    |                                                                     |                                                                              |
| /5 Dollanuschen]       | BI00355                                                                                                    | GEW0183                                                                                                    | SIN0962                                                             | \$IN1027                                                                     |
| Veranstaltungstermine  | Unterstützung von Fachschaften bei der Anpassung<br>des schulinternen Fachcurriculums an die<br>geänderten Fachanforderungen | Magnetfeld Extremismus abschirmen – mit dem<br>Einsatz von Kurzfilmen im Unterricht (frei<br>verfügbares Kurzfilm-Material für Sie!) | SINUS-SH Sek - Region Mitte: Der Sehvorgang –<br>analog und digital | SINUS-SH SET: Scrum@School - eine agile<br>Lemmethode im praktischen Einsatz |
| C Abrufveranstaltungen | Referent/-in: Herr Dr. habil. Hansen                                                                                         | Referent/-in: Frau Fürschke                                                                                                    | Referent/-in: Elona Outschlag und Dr. Gunnar<br>Hansen              | Referent/4n: Herr Dr Stichel                                                 |
| e Hilfe                | (\$ 30.10.2023 - Flensburg                                                                                                   | 🕼 07.03.2024 - Bad Segeberg                                                                                                    | 🕼 16.11.2023 - Flensburg                                            | G. 09.11.2024 - Henstedt-Ulzburg                                             |
|                        | 🛱 Buchen 🌒 Details                                                                                                    | 🔓 Buchen 🌒 Details                                                                                                    | 🛱 Buchen 🌒 Details                                                  | 🛱 Buchen 🌒 Details                                                           |
|                        | SOP1581                                                                                                    |                                                                                                    |                                                                     |                                                                              |
|                        | Schulentwicklungstag Diklusion: Digital-inklusive<br>Schulentwicklung                                                        |                                                                                                    |                                                                     |                                                                              |
|                        | Referent/-in: Frau Team SOP digital                                                                                          |                                                                                                    |                                                                     |                                                                              |
|                        | (* 30.10.2023 - Glinde                                                                                                    |                                                                                                    |                                                                     |                                                                              |
|                        | 🛱 Buchen 🕥 Retaile                                                                                                    |                                                                                                    |                                                                     | ALL XSL                                                                      |
|                        | © 2023 IQSH                                                                                                    |                                                                                                    | Support Datenschutz Impressum                                       |                                                                              |

Wählen Sie eine Veranstaltung aus und klicken Sie auf "Buchen".

| fo | klick ur                                | X<br>nd los 🗨 🗶             |                                                  |                                             |                                               | Autologout in 15:00 Min.<br>Rolle: Sonstige | D 🚱 |
|----|-----------------------------------------|-----------------------------|--------------------------------------------------|---------------------------------------------|-----------------------------------------------|---------------------------------------------|-----|
| IC | 2.SH                                    | Cualitäisensvicklung        |                                                  |                                             |                                               |                                             |     |
| I  | an Schulen                              | Schleswig Hohnein           | ouchoare Adrusveranstanungen mit Termin          |                                             |                                               |                                             | ^   |
|    | Dashboa                                 | ed Contraction              | BI00355                                          | GEW0183                                     | SIN0962                                       | SIN1027                                     |     |
|    | Rollenwe                                | chsel                       | Unterstützung von Fachschaften bei der Anpassung | Magnetfeld Extremismus abschirmen – mit dem | SINUS-SH Sek - Region Mitte: Der Sehvorgang - | SINUS-SH SET: Scrum@School - eine agile     |     |
|    | Veransta                                | Buchen - SIN0962            |                                                  |                                             |                                               | ×                                           |     |
| 13 | Abrufver                                | Buchungsdaten               |                                                  |                                             |                                               | 0                                           |     |
| 0  | Hilfe                                   | Obernachtungen / Arbeitsgr  | ruppen                                           |                                             |                                               | Buchungsbestatigung                         | -   |
|    |                                         | Diese Veranstaltung hat kei |                                                  |                                             |                                               |                                             |     |
|    |                                         | Titel                       | SINUS-SH Sek - Region Mitte: Der Sehvorga        | ng – analog und digital                     |                                               |                                             |     |
|    |                                         |                             |                                                  |                                             |                                               |                                             |     |
|    |                                         | i veranstaltungstermin      |                                                  |                                             |                                               |                                             |     |
|    | 16.11.2023 von 15.30 - 18.00 - Flemburg |                             |                                                  |                                             |                                               |                                             |     |
|    |                                         | -                           |                                                  |                                             |                                               |                                             |     |
|    |                                         |                             |                                                  |                                             | 1                                             | - Zunlick Verbindlich buchen                |     |
|    |                                         |                             |                                                  |                                             |                                               |                                             |     |
|    |                                         |                             | (2 30.10.2023 - Olinde                           |                                             |                                               |                                             |     |
|    |                                         |                             |                                                  |                                             |                                               |                                             |     |
|    |                                         |                             |                                                  |                                             | <                                             |                                             |     |
|    |                                         |                             | C Durban O Dutalle                               |                                             |                                               |                                             |     |
|    |                                         |                             | D 2023 IOSH                                      |                                             | Support Datenschutz Impressum                 |                                             |     |

## 4. Verbindlich buchen

Abschließend werden alle wichtigen Buchungsdaten der jeweiligen Veranstaltung zusammengefasst und Sie können auf "Verbindlich buchen" klicken.